# Creación de una VPN con Windows Server 2008 R2

| Creación de una VPN con Windows Server 2008 R21 |
|-------------------------------------------------|
| 1. Introducción1                                |
| <u>3. Configuración del servicio</u>            |
| 4. Configuración de usuarios                    |
| 5. Conexión desde Windows XP                    |
| 6. Conexión desde Windows 7                     |

## 1. Introducción

Una red privada virtual o VPN es una tecnología de red que permite una extensión de la red local sobre una red pública o no controlada.

Ejemplos comunes son la posibilidad de conectar dos o más sucursales de una empresa, permitir a los miembros del equipo de soporte técnico la conexión desde su casa al centro de cómputo, o que un usuario pueda acceder a su equipo doméstico desde un sitio remoto, como por ejemplo un hotel. Todo ello utilizando la infraestructura de Internet.

## 2. Instalación del servicio

Antes de empezar, VPN usa un servidor Radius para la autenticación de usuarios en la red. En esta práctica usaremos el propio de Windows Server, Active Directory. Para instalar el servicio VPN abrimos el *Administrador del Servidor*, hacemos clic derecho sobre *Roles y seleccionamos Agregar roles*...

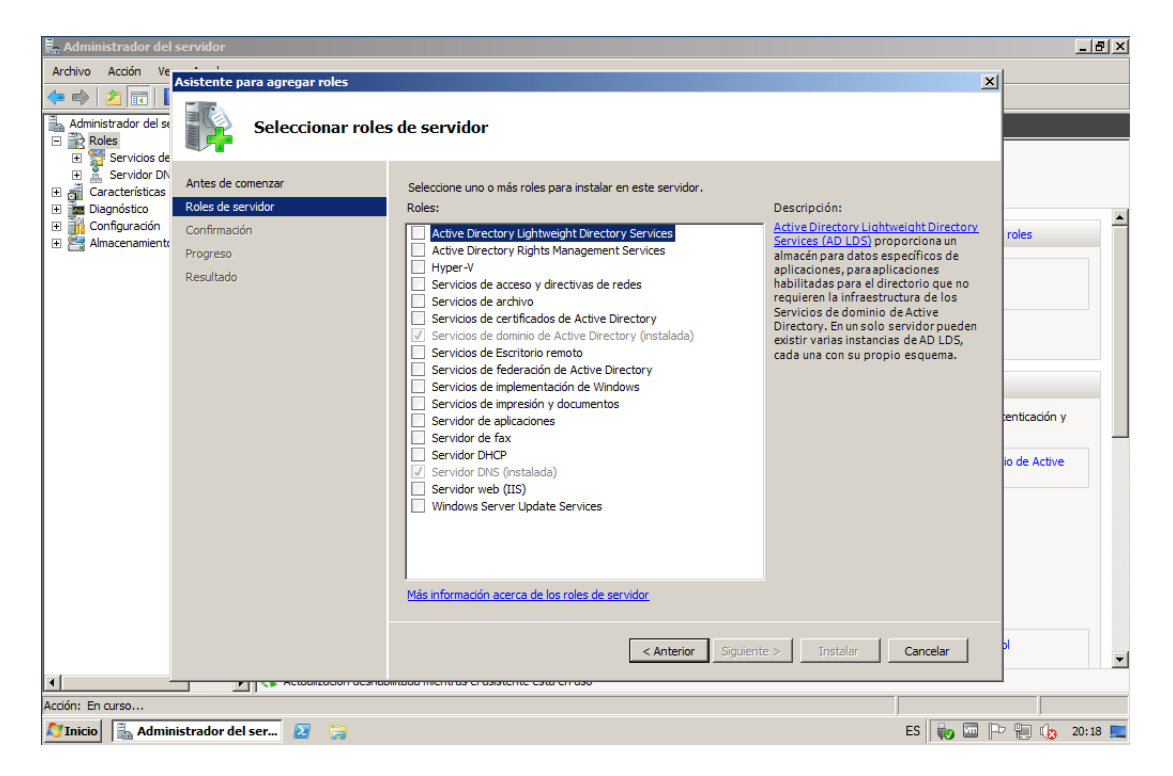

Seleccionamos el rol *Servicios de acceso y directivas de redes*, y en los servicios del rol elegimos *Servidor de directivas de redes* y *Servidor de enrutamiento y acceso remoto* (junto a los dos servicios que engloba).

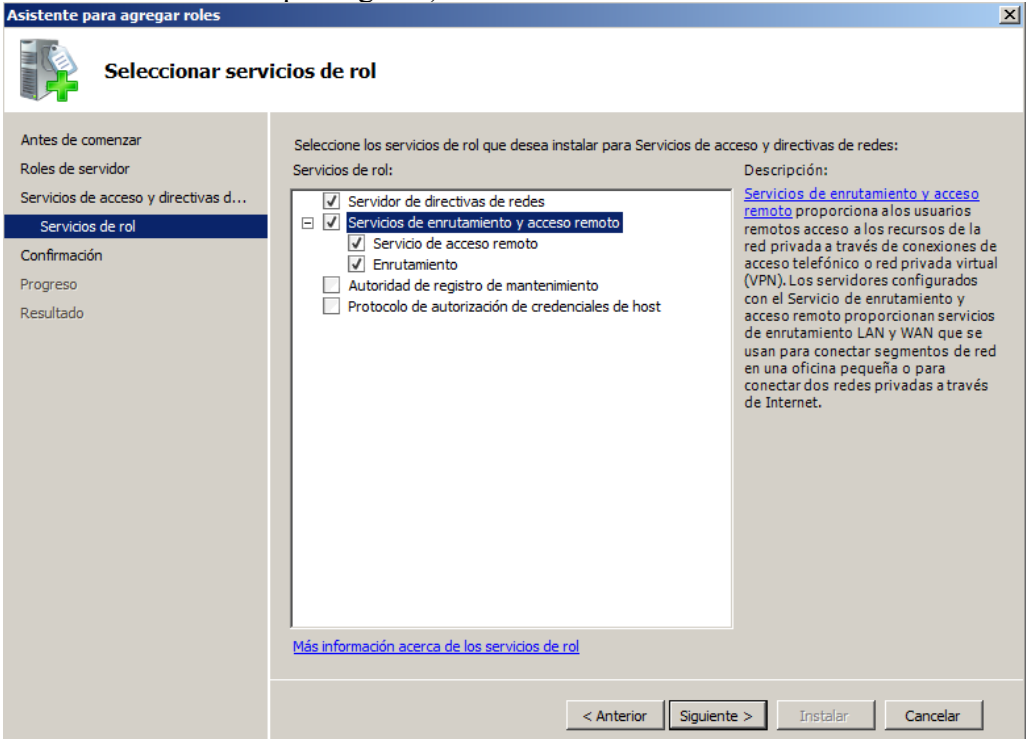

## 3. Configuración del servicio

Para iniciar el servicio es necesario configurarlo primero. Para ello vamos a *Inicio -> Herramientas administrativas -> Enrutamiento y acceso remoto*.

Hacemos clic derecho en el nombre de nuestro servidor y elegimos *Configurar y habilitar Enrutamiento y acceso remoto.* 

| 🚊 Enrutamiento y a                         | cceso remoto                                        |    |
|--------------------------------------------|-----------------------------------------------------|----|
| Arc <u>h</u> ivo <u>A</u> cción <u>V</u> e | r Ay <u>u</u> da                                    |    |
| 🗢 🔿   🖄 📊 🕽                                | 🔲 🖸 📔 🎫                                             |    |
| Enrutamiento y acc<br>Estado del serv      | eso remoto WIN2008R2 (local)<br>idor                |    |
|                                            | Configurar y habilitar Enrutamiento y acceso remoto | en |
|                                            | Deshabilitar Enrutamiento y acceso remoto el        | а  |
|                                            | Todas las tareas                                    | a  |
|                                            | Ver                                                 | ie |
|                                            | Eliminar                                            |    |
|                                            | Actualizar                                          |    |
|                                            | Propiedades                                         |    |
|                                            | Ayuda                                               |    |
|                                            |                                                     |    |

Seleccionamos *Configuración personalizada* y elegimos *Acceso a VPN*. Por ultimo iniciamos el servicio en una ventana emergente.

| Asistente para la instalación del servidor de enrutamiento y acceso remoto                                                                                                    | Asistente para la instalación del servidor de enrutamiento y acceso remoto                                                                                                    |
|----------------------------------------------------------------------------------------------------|----------------------------------------------------------------------------------------------------|
| Configuración<br>Puede habilitar cualesquiera de las siguientes combinaciones de servicios o puede<br>personalizar este servidor.                                                                                                    | <b>Configuración personalizada</b><br>Cuando se cierre este asistente, puede configurar los servicios seleccionados en<br>la consola Enrutamiento y acceso remoto.                                                                                        |
| <ul> <li>Acceso remoto (acceso telefónico o red privada virtual)<br/>Permitir a clientes remotos conectarse a este servidor a través de una conexión de<br/>acceso telefónico o una conexión segura a Internet de red privada virtual (VPN).</li> <li>Traducción de direcciones de red (NAT)<br/>Permitir a clientes internos conectarse a Internet usando una dirección IP pública.</li> <li>Acceso a red privada virtual (VPN) y NAT<br/>Permitir a clientes internos conectarse a este servidor a través de Internet y que<br/>los clientes locales se conecten a lnternet usando una sola dirección IP pública.</li> <li>Conexión segura entre dos redes privadas<br/>Conectar esta red a una red remota, como a una oficina sucursal.</li> <li>Configuración personalizada<br/>Seleccionar cualquier combinación de características disponibles en Enrutamiento y<br/>acceso remoto.</li> </ul> | Seleccione los servicios que desea habilitar en este servidor.<br>Acceso a VPN<br>Acceso telefónico<br>Conexiones de marcado a petición (utilizadas para enrutamiento de oficinas sucursales)<br>NAT<br>Enrutamiento LAN<br>Para obtener más información. |
| < Atrás Siguiente > Cancelar                                                                                                    | < Atrás Siguiente > Cancelar                                                                                                    |

## 4. Configuración de usuarios

La última parte de la configuración se refiere a los usuarios. Teniendo en cuenta que estamos usando Active Directory para la gestión de cuentas de usuario, hay que ir a *Inicio -> Herramientas administrativas -> usuarios y equipos de Active Directory* 

| recidaje                                |                                |                   |                                                         |
|-----------------------------------------|--------------------------------|-------------------|---------------------------------------------------------|
|                                         |                                |                   | Servicios de Escritorio remoto                          |
|                                         |                                | 33                | Administración de almacenamiento y recursos compartidos |
|                                         |                                | F                 | Administración de directivas de grupo                   |
|                                         |                                | 2                 | Administración de equipos                               |
|                                         |                                |                   | Administrador del servidor                              |
|                                         | 23.5                           | 4                 | Asistente para configuración de seguridad               |
| Símbolo del sistema                     | . Com                          | 5                 | Centro de administración de Active Directory            |
| Risc do potos                           | {\\$≡                          |                   | Configuración del sistema                               |
| J bloc de hotas                         |                                | 1                 | Copias de seguridad de Windows                          |
| A Internat Explorer                     | jberrocalm01                   |                   | Diagnóstico de memoria de Windows                       |
|                                         |                                | 4                 | Directiva de seguridad local                            |
| Enrutamiento y acceso remoto            | Documentos                     | 8                 | DNS                                                     |
|                                         |                                | -                 | Dominios y confianzas de Active Directory               |
| Servidor de directivas de redes         | Equipo                         | $\mathbb{Z}$      | Editor ADSI                                             |
|                                         | Red                            | 9                 | Enrutamiento y acceso remoto                            |
|                                         |                                | -                 | Explorador de almacenamiento                            |
|                                         | Panel de control               |                   | Firewall de Windows con seguridad avanzada              |
|                                         |                                | Q,                | Iniciador iSCSI                                         |
|                                         | Dispositivos e impresoras      | $\mathbf{\Sigma}$ | Módulo de Active Directory para Windows PowerShell      |
|                                         |                                | <b>(N)</b>        | Monitor de rendimiento                                  |
|                                         | Herramientas administrativas 🕨 | â                 | Orígenes de datos ODBC                                  |
|                                         | Avuda v soporte técnico        | ٩                 | Programador de tareas                                   |
|                                         | Rydda y Sopor de techico       | ٥,                | Servicios de componentes                                |
|                                         | Ejecutar                       | Q,                | Servicios                                               |
|                                         |                                | <b>G</b>          | Servidor de directivas de redes                         |
| <ul> <li>Todos los programas</li> </ul> |                                | 周晨                | Sitios y servicios de Active Directory                  |
| Buscar programas y archivos             | Cerrar sesión                  |                   | Usuarios y equipos de Active Directory                  |
|                                         |                                | 8                 | Visor de eventos                                        |
| 🍂 Inicio 🗄 🛛 😭                          |                                |                   | Windows PowerShell Modules                              |

Ahí debemos buscar las cuentas que podrán acceder a la red mediante VPN y abrir sus propiedades.

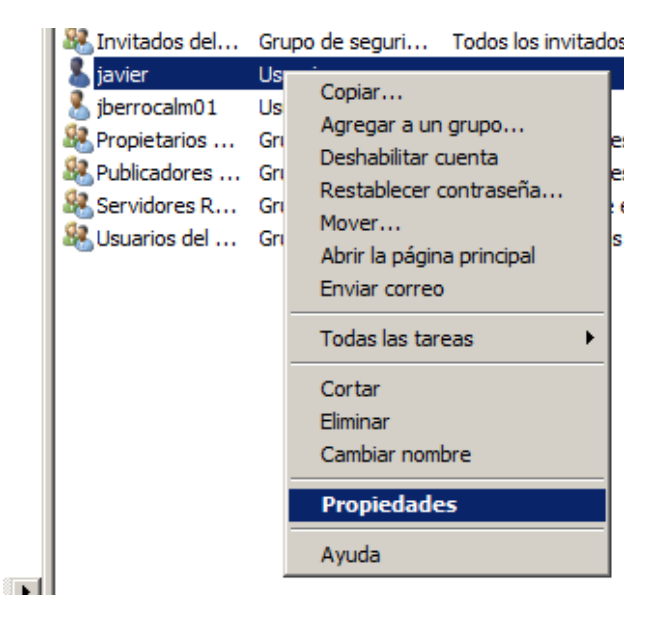

En las propiedades vamos a al pestaña *Marcado* y en el permiso de acceso a redes escogemos *Permitir acceso*.

| Propiedades: javier                                                                         | ×  |
|---------------------------------------------------------------------------------------------|----|
| Defi de Cardeire de Fandarie annate - É-Fandarie viduel e annael - COM.                     | 1  |
| General Dirección Cuenta Perfil Teléfonos Organización Miembro de                           |    |
| Marcado Entorno Sesiones Control remoto                                                     | i. |
| Permiso de acceso a redes                                                                   | 1  |
| Remitir access                                                                              |    |
|                                                                                             |    |
| O Denegar acceso                                                                            |    |
| O Controlar acceso a través de la directiva de red NPS                                      |    |
| Comprobar el identificador de llamada                                                       |    |
| Copciones de devolución de llamada                                                          |    |
| Sin devolución de llamada                                                                   |    |
| C Establecido por el autor de la llamada (sólo Servicio de enrutamiento<br>y acceso remoto) |    |
| O Siempre devolver la llamada a:                                                            |    |
| Asignar direcciones IP estáticas                                                            |    |
| Defina las direcciones IP que se van a                                                      |    |
| habilitar en esta conexión de marcado.                                                      |    |
| Aplicar rutas estáticas                                                                     |    |
| Defina las rutas que se van a habilitar en Rutas estáticas                                  |    |
| esta conexión de marcado.                                                                   |    |
|                                                                                             |    |
| Aceptar Cancelar Aplicar Ayuda                                                              |    |
|                                                                                             |    |

Esto permitirá al usuario acceder a la red desde el exterior.

#### 5. Conexión desde Windows XP

Para conectar desde Windows XP seguimos estos pasos: Vamos a *Inicio – Configuración – Panel de control – Conexiones de red*, y seleccionamos *Crear una conexión nueva*.

| 🛸 Conexiones de red                                                                                           |                                                                   |
|----------------------------------------------------------------------------------------------------|-------------------------------------------------------------------|
| Archivo Edición Ver Favoritos Herrami                                                                         | entas Opciones avanzadas Ayuda                                    |
| 🚱 Atrás 🝷 💿 🕤 🏂 🔎 Búsqueo                                                                                     | ia 😥 Carpetas 🛄 🕶                                                 |
| Dirección 🛸 Conexiones de red                                                                                 |                                                                   |
|                                                                                                    | LAN o Internet de alta velocidad                                  |
| Tareas de red 🔅                                                                                               |                                                                   |
| <ul> <li>Crear una conexión nueva</li> <li>Configurar una red doméstica o<br/>para pequeña oficina</li> </ul> | Conexión de área local<br>Conectado<br>VMware Accelerated AMD PCN |
| Cambiar configuración de<br>Firewall de Windows                                                               |                                                                   |
| Vea también 🙁                                                                                                 |                                                                   |

Elegimos Conectarse a la red de mi lugar de trabajo.

| Asistente para conexión nueva                                                                                                    |  |  |
|----------------------------------------------------------------------------------------------------|--|--|
| Tipo de conexión de red<br>¿Qué desea hacer?                                                                                                    |  |  |
| Conectarse a Internet<br>Conectarse a Internet para poder examinar el Web y leer correo electrónico.                                                                                                    |  |  |
| <ul> <li>Conectarse a la red de mi lugar de trabajo</li> <li>Conectarse a una red de negocios (usando acceso telefónico o red<br/>privada virtual) para que pueda trabajar desde casa, oficina de campo u<br/>otra ubicación.</li> <li>Configurar una red doméstica o de oficina pequeña</li> <li>Conectarse a una red doméstica o de oficina pequeña existente o configurar una<br/>nueva.</li> </ul> |  |  |
| Configurar una conexión avanzada<br>Conectarse a otro equipo directamente utilizando su puerto serie, paralelo o de<br>infrarrojos, o configurar este equipo para que otros equipos puedan conectarse<br>a él.                                                                                                    |  |  |
| < <u>A</u> trás Siguien <u>t</u> e > Cancelar                                                                                                    |  |  |

Conexión de red privada virtual

| Asistente para conexión nueva                                                                                                    |  |  |
|----------------------------------------------------------------------------------------------------|--|--|
| Conexión de red<br>¿Cómo desea conectarse a la red en su lugar de trabajo?                                                              |  |  |
| Crear la conexión siguiente:                                                                                                    |  |  |
| O C <u>o</u> nexión de acceso telefónico                                                                                                |  |  |
| Conectarse usando un módem y una línea telefónica analógica o una línea<br>telefónica ISDN (Red digital de servicios integrados, RDSI). |  |  |
| Conexión de red privada virtual<br>Conectarse a la red usando una conexión de red privada virtual (VPN) a través de<br>Internet.        |  |  |
| < <u>A</u> trás Siguien <u>t</u> e > Cancelar                                                                                           |  |  |

Escribimos un nombre y la dirección IP o el nombre del dominio. Cuando finalicemos abrimos la conexión y escribimos el nombre y contraseña de nuestro usuario del dominio.

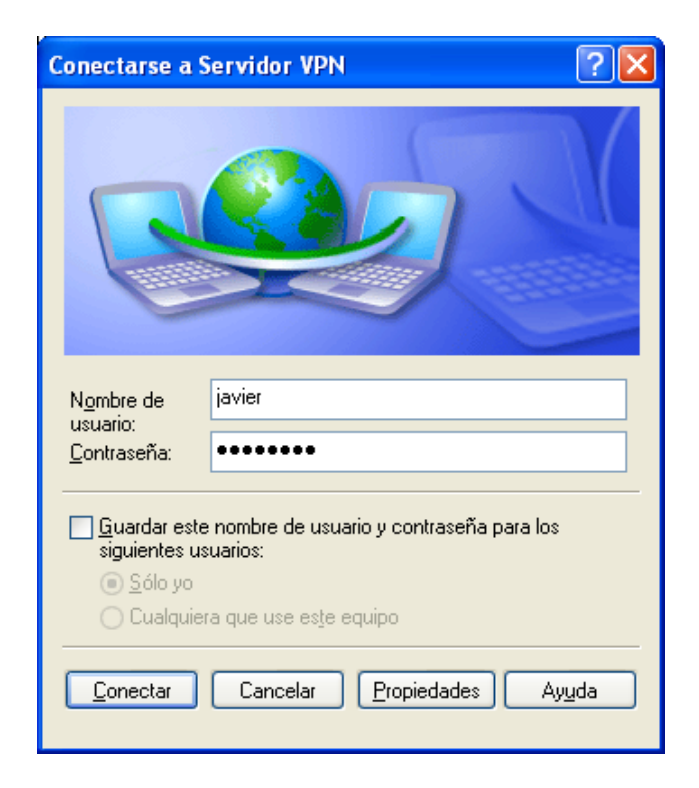

### 6. Conexión desde Windows 7

Para conectar desde Windows 7 vamos a *Inicio - Panel de control - Redes e Internet - Centro de redes y recursos compartidos.* 

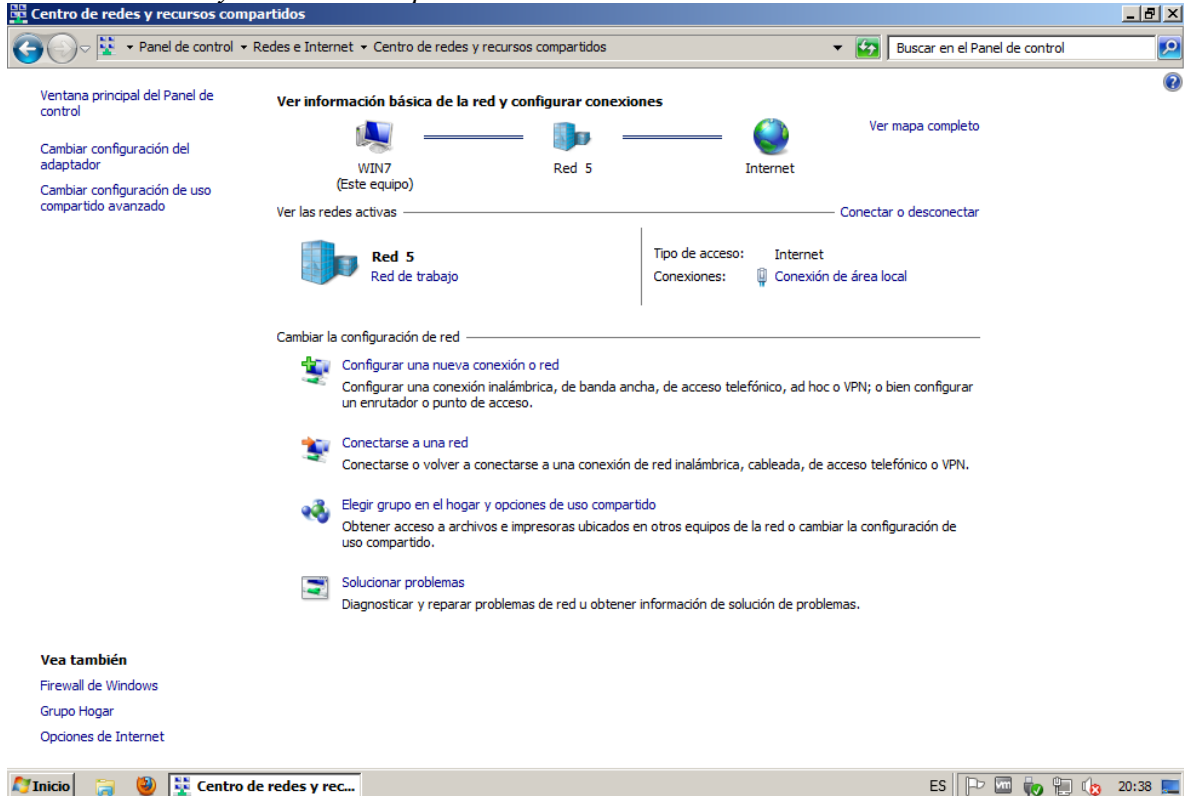

Abrimos el asistente en *Configurar una nueva conexión o red*. En el asistente elegimos *Conectarse a una red de trabajo*.

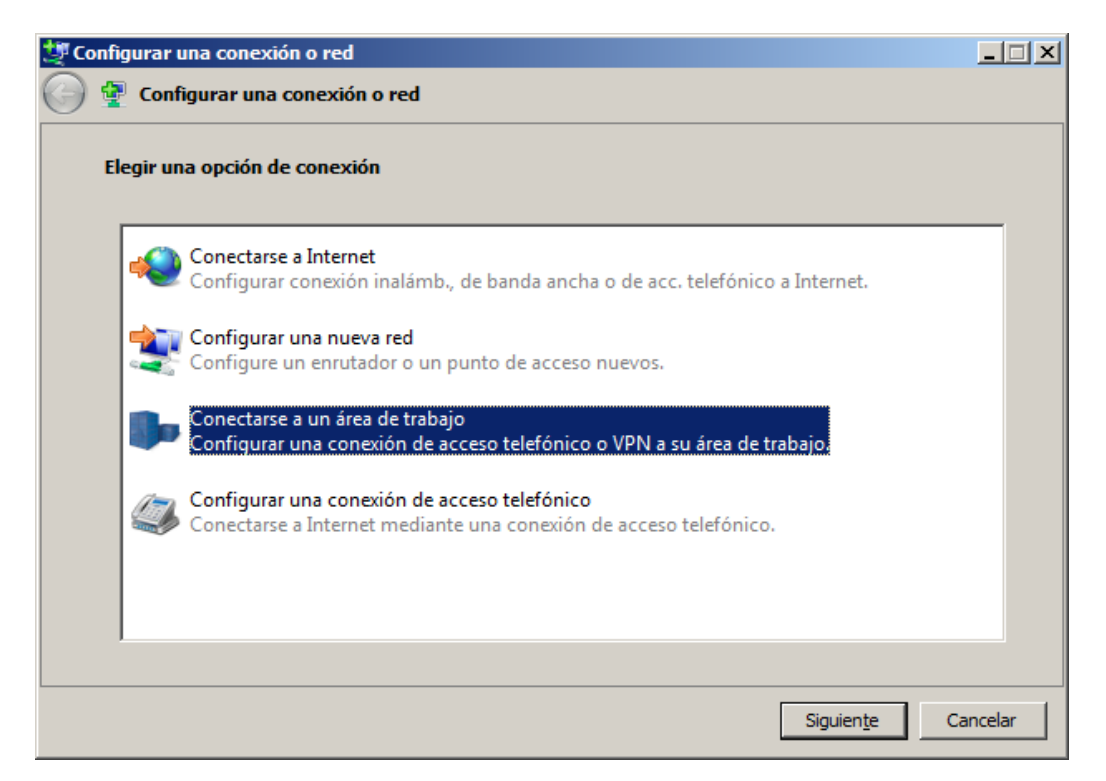

Escogemos Usar mi conexión a Internet (VPN).

| Conectarse a un área de trabajo                                                                                             | _ 🗆 🗙   |
|----------------------------------------------------------------------------------------------------|---------|
| 🌀 🗓 Conectarse a un área de trabajo                                                                                         |         |
| ¿Cómo desea conectarse?                                                                                                    |         |
| Usar mi conexión a Internet (VPN)<br>Conectarse mediante una conexión a una red privada virtual (VPN) a través de Internet. |         |
| ing ing ing ing ing ing ing ing ing ing ing ing ing ing ing ing ing ing                                                     |         |
| Llamar directamente<br>Conectarse directamente a un número de teléfono sin usar el Internet.                                |         |
| 🧶 🕪                                                                                                    |         |
| ¿Qué es una conexión VPN?                                                                                                   |         |
| Ca                                                                                                    | ancelar |

Ahora configuramos la conexión especificando la dirección del servidor VPN, dejando las demás opciones por defecto.

| 🖁 🖥 Conectarse a un área de traba | ijo                                                              |          |
|-----------------------------------|------------------------------------------------------------------|----------|
| 🌀 🗽 Conectarse a un área d        | le trabajo                                                       |          |
| Escriba la dirección de Inte      | rnet a la que se conectará                                       |          |
| El administrador de red pue       | de darle esta dirección.                                         |          |
| <u>D</u> irección de Internet:    | 10.33.18.2                                                       |          |
| No <u>m</u> bre de destino:       | Conexión VPN                                                     |          |
|                                   |                                                                  |          |
| 🔲 <u>U</u> sar una tarjeta inte   | ligente                                                          |          |
| 🍘 🔲 Permitir que otras p          | ersonas usen esta cone <u>x</u> ión                              |          |
| Esta opción permite<br>equipo.    | el uso de esta conexión para cualquier persona con acceso a este |          |
| ☐ <u>N</u> o conectarse ahor      | a; configurar para conectarse más tarde                          |          |
|                                   |                                                                  |          |
|                                   | Siguiente                                                        | Cancelar |

En el siguiente paso escribimos el nombre y la contraseña de nuestro usuario de Active Directory.

| 🔣 Conectarse a un área     | de trabajo                 |                           |
|----------------------------|----------------------------|---------------------------|
| 🌀 🔚 Conectarse a u         | n área de trabajo          |                           |
| Escriba el nombre          | de usuario y la contraseña |                           |
| Nombre de <u>u</u> suario  | javier                     |                           |
| Co <u>n</u> traseña:       | •••••                      |                           |
|                            | Mostrar caracteres         |                           |
|                            | Recordar esta contraseña   |                           |
| <u>D</u> ominio (opcional) |                            |                           |
|                            |                            |                           |
|                            |                            |                           |
|                            |                            |                           |
|                            |                            |                           |
|                            |                            |                           |
|                            |                            | <u>C</u> onectar Cancelar |

Cuando hagamos clic en Conectar empezara el proceso de conexión que puede tardar unos segundos.

| Conectarse a un área de trabajo            |          |
|--------------------------------------------|----------|
| 🕝 🌆 Conectarse a un área de trabajo        |          |
| Conectándose a Conexión VPN                |          |
| i                                          |          |
| Comprobando nombre de usuario y contraseña |          |
|                                            |          |
|                                            |          |
|                                            |          |
|                                            |          |
|                                            | Cancelar |

Al acabar tendremos la nueva conexión. En cualquier momento podemos conectarnos o desconectarnos haciendo clic en el icono de red de la barra de tareas y luego en la conexión VPN.

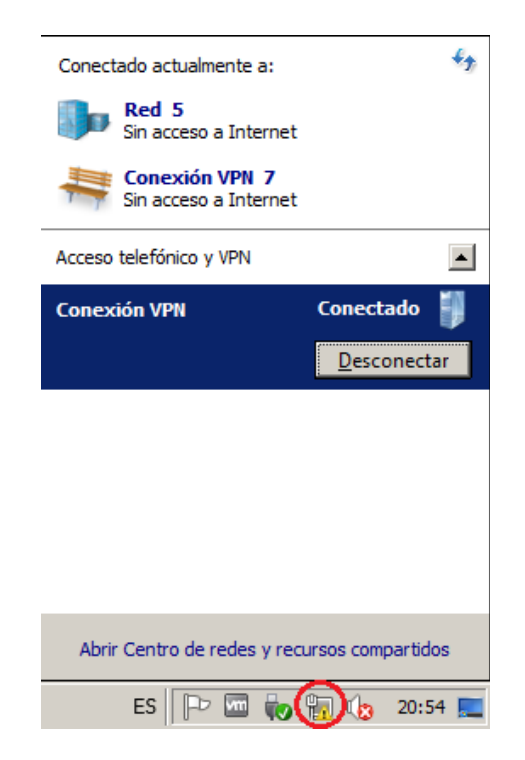

Si vamos al *Centro de redes y recursos compartidos* y abrimos las propiedades de la conexión se puede ver en la pestaña *Detalles* el tipo de seguridad que esta usando la conexión.

| Estado de Conexión VPN  |                      | ×      |
|-------------------------|----------------------|--------|
| Seneral Detalles        |                      |        |
|                         | Valar                |        |
| Nombre de dispositivo   | WAN Miniport (PPTP)  |        |
| Tipo de dispositivo     | von                  |        |
| Autenticación           | MS CHAP V2           |        |
| Cifrado                 | MPPE 128             |        |
| Compresión              | (ninguno)            |        |
| Entramado de vínculo    | Desactivado          |        |
| Dirección IPv4 del clie | 169.254.82.252       |        |
| Dirección IPv4 del ser  | 169.254.125.142      |        |
| Estado NAP              | Incompatible con NAP |        |
| Dirección de origen     | (desconocido)        |        |
| Dirección de destino    | 10.33.18.7           |        |
|                         |                      |        |
|                         |                      |        |
|                         |                      |        |
|                         |                      |        |
|                         |                      |        |
|                         |                      |        |
|                         |                      |        |
|                         |                      |        |
|                         |                      | Cerrar |